- 1. From the Student tab, choose "View Current Degree Audit" under "Student Tools".
- 2. You will need to select the current semester.
- 3. Click Submit.

| Model and the second second | de.uP?uP_tparam=utf8utf=/ 🔀 😣 😽 🔀 Google |
|----------------------------------------------------------------------------------------------------|------------------------------------------|
| Favorites 💄 myMPTC   Moraine Park Technical College                                                                                                    | h • 🖻 • 📼                                |
| my ne                                                                                                    |                                          |
| Back to                                                                                                    |                                          |
| Student Tab Personal Information Student Employee                                                                                                    |                                          |
| Search Go                                                                                                    | RETURI                                   |
|                                                                                                    |                                          |
|                                                                                                    |                                          |
| Select Current Term                                                                                                    |                                          |
| Select Current Term                                                                                                    |                                          |
| Select Current Term                                                                                                    |                                          |
| Select Current Term                                                                                                    |                                          |
| Select Current Term<br>Please select the current term.<br>Select a Term: Fall 2010                                                                                                    |                                          |
| Select Current Term  Please select the current term.  Select a Term: Fall 2010  Submit                                                                                                    |                                          |
| Select Current Term<br>Please select the current term.<br>Select a Term: Fall 2010                                                                                                    |                                          |

- 4. Verify the program information is correct.
- 5. Next, choose Generate New Evaluation.

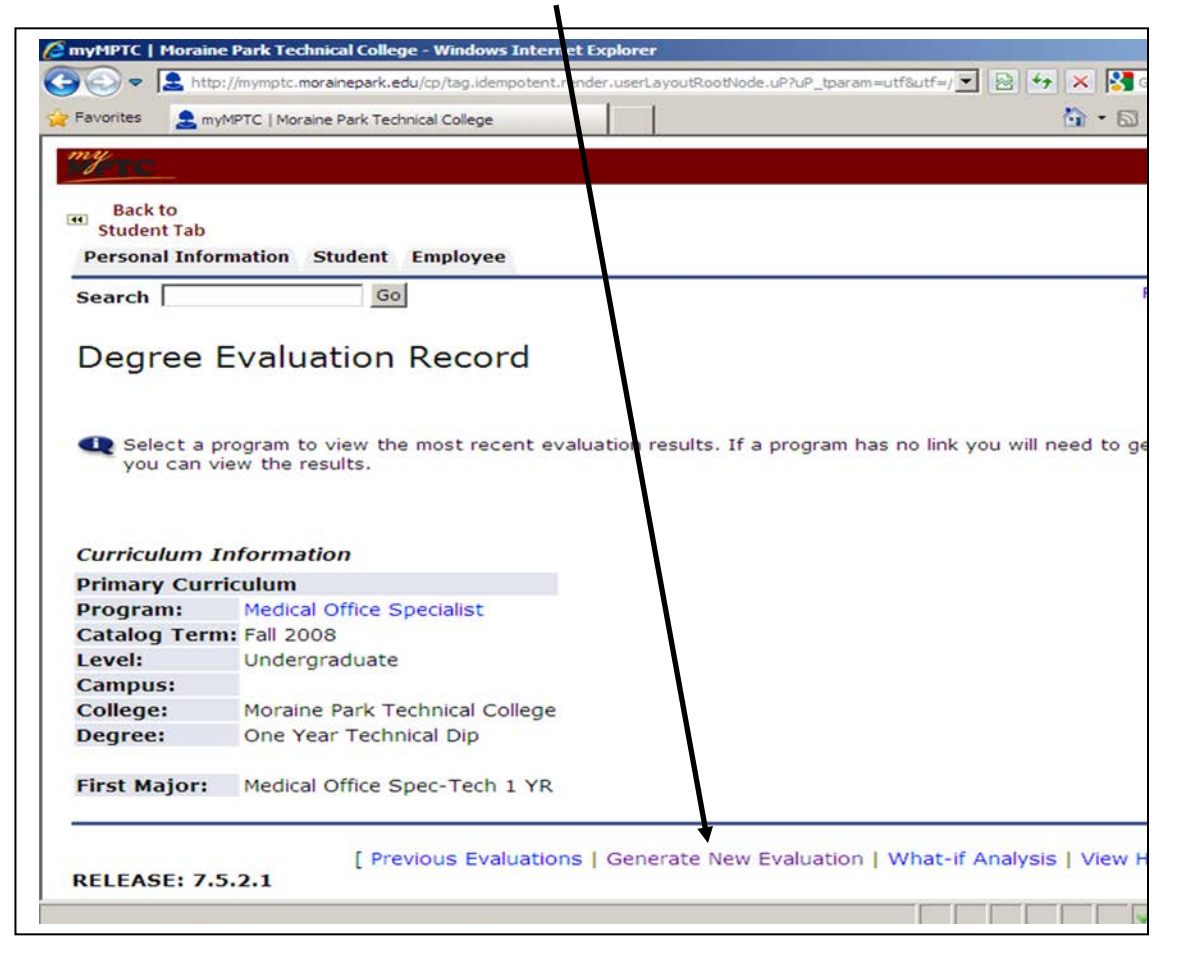

- 6. Choose the program you wish to evaluate *and* the <u>current</u> term.
- 7. Click Generate Request.

| Entre       |                                                               |                                                                                                    |                                              |                   |                | × -                 | 6          |
|-------------|---------------------------------------------------------------|----------------------------------------------------------------------------------------------------|----------------------------------------------|-------------------|----------------|---------------------|------------|
| Favo        | antes 🚠 my                                                    | MPTC   Moraine Park Technical                                                                                                    | College                                      |                   |                |                     | <b>D</b> . |
| my          | TO                                                            |                                                                                                    |                                              |                   |                |                     |            |
| e s         | Back to<br>tudent Tab                                         |                                                                                                    |                                              |                   |                |                     |            |
| Pe          | rsonal Info                                                   | rmation Student Em                                                                                                    | ployee                                       |                   |                |                     |            |
| Sea         | arch                                                          | Go                                                                                                    |                                              |                   |                |                     |            |
|             |                                                               |                                                                                                    |                                              |                   |                |                     |            |
|             |                                                               |                                                                                                    |                                              |                   |                |                     |            |
| G           | enerat                                                        | e New Evalua                                                                                                    | ation                                        |                   |                |                     |            |
| G           | enerat                                                        | e New Evalua                                                                                                    | ation                                        |                   |                |                     |            |
| G           | enerat                                                        | e New Evalua                                                                                                    | ation                                        |                   |                |                     |            |
| G           | enerat                                                        | e New Evalua                                                                                                    | ation                                        |                   |                |                     |            |
| G           | enerat                                                        | e New Evalua                                                                                                    | ation<br>elect a program,                    | , degree, major a | nd anticipated | graduation term and | then s     |
| G           | enerat                                                        | e New Evalua                                                                                                    | ation<br>elect a program,                    | , degree, major a | nd anticipated | graduation term and | then s     |
| G<br>C<br>C | enerat<br>To genera<br>Program:                               | e New Evaluation, so<br>Ite a new evaluation, so<br>Medical Office Special                                                                | ation<br>elect a program,<br>list            | , degree, major a | nd anticipated | graduation term and | then s     |
| G<br>•      | enerat<br>To genera<br>Program:<br>Degree:                    | e New Evaluation, so<br>Ite a new evaluation, so<br>Medical Office Special<br>One Year Technical D                                        | ation<br>elect a program,<br>list<br>Dip     | , degree, major a | nd anticipated | graduation term and | then s     |
| G<br>•      | enerat<br>To genera<br>Program:<br>Degree:<br>Major:          | e New Evaluation, so<br>Medical Office Special<br>One Year Technical D<br>Medical Office Spec-T                                           | elect a program,<br>list<br>Dip<br>Fech 1 YR | , degree, major a | nd anticipated | graduation term and | then s     |
| G<br>•      | enerat<br>To genera<br>Program:<br>Degree:<br>Major:          | e New Evaluation, se<br>te a new evaluation, se<br>Medical Office Special<br>One Year Technical D<br>Medical Office Spec-T                | elect a program,<br>list<br>Dip<br>Fech 1 YR | , degree, major a | nd anticipated | graduation term and | then s     |
| G<br>•      | enerat<br>To genera<br>Program:<br>Degree:<br>Major:<br>Term: | e New Evaluation, so<br>the a new evaluation, so<br>Medical Office Special<br>One Year Technical D<br>Medical Office Spec-T<br>[Fall 2010 | elect a program,<br>list<br>Dip<br>Fech 1 YR | , degree, major a | nd anticipated | graduation term and | then s     |
| G (         | enerat<br>To genera<br>Program:<br>Degree:<br>Major:<br>Term: | e New Evaluation, se<br>te a new evaluation, se<br>Medical Office Special<br>One Year Technical D<br>Medical Office Spec-T<br>Fall 2010   | elect a program,<br>list<br>Dip<br>Tech 1 YR | , degree, major a | nd anticipated | graduation term and | then s     |

- 8. Choose Detail Requirements.
- 9. Click Submit.

| MyMPTC   Morain  | e Park Technical College - Windows Inter        | et Explorer              |                           |                 |            |
|------------------|-------------------------------------------------|--------------------------|---------------------------|-----------------|------------|
| 🔆 🕑 🗢 💄 http     | p://mymptc.morainepark.edu/cp/tag.idempotert.re | ender.userLayoutRootNode | .uP?uP_tparam=utf8utf=/ 💌 | 🗟 😽 🗙 🚺 Go      | ogle       |
| 🙀 Favorites 🔒 my | MPTC   Moraine Park Technical College           |                          |                           | 🐴 • 🗟 ·         | - 🖷 •      |
| my               |                                                 |                          |                           |                 |            |
| Packto           |                                                 |                          |                           |                 |            |
| Student Tab      |                                                 |                          |                           |                 |            |
| Personal Info    | rmation Student Employee                        |                          |                           |                 |            |
| Search           | Go                                              |                          |                           |                 |            |
|                  |                                                 |                          |                           |                 |            |
| Degree           | Evaluation Options                              |                          |                           |                 | NOU        |
|                  |                                                 |                          |                           |                 |            |
| Please sel       | ect the desired display.                        |                          |                           |                 |            |
|                  |                                                 |                          |                           |                 |            |
| General R        | equirements                                     |                          |                           |                 |            |
| Detail Rec       | quirements                                      |                          |                           |                 |            |
|                  | I Information                                   |                          |                           |                 |            |
| Submit           |                                                 |                          |                           |                 |            |
|                  |                                                 |                          |                           |                 |            |
|                  | [ Current Enrollment   Pr                       | evious Evaluations       | Generate New Evalua       | ation   What-If | Analysis ] |
| RELEASE: 7.      | 5.2.1                                           |                          |                           |                 | pow<br>SU  |
|                  |                                                 |                          |                           |                 |            |

Completed coursework shows as a "Yes" and the course name appears in the right column.

Coursework still required shows as "No" and the course name is not there. These courses show up in blue. To see details on the courses required, click on the course number.

| 0       | <ul> <li>La http://mymptc.</li> </ul> | morainepark.edu/cp/tag.    | idempotent.ren | der.userLayoutRootNode.uP | ?uP_tparam | =utf8utf= |        | 🕈 🔀 Google                        |                 | 8       |
|---------|---------------------------------------|----------------------------|----------------|---------------------------|------------|-----------|--------|-----------------------------------|-----------------|---------|
| avorite | s 🤰 myMPTC   Mo                       | raine Park Technical Colle | ge             |                           | /          |           |        | 🟠 • 🔂 - 🖃 👼 • Pag                 | e • Safety • To | ols • 🔞 |
| ny      |                                       |                            |                |                           |            |           |        |                                   |                 |         |
| 0       |                                       |                            |                |                           |            |           |        |                                   |                 |         |
| Ba      | ck to                                 |                            |                |                           |            |           |        |                                   |                 |         |
| Stud    | dent Tab                              |                            |                |                           |            |           |        |                                   |                 |         |
| Aroa    | Madical Offica                        | Spac OSC ( 24 0)           |                | ND 12 courses )           | Not Not    |           |        |                                   |                 |         |
| Met     | Condition Rule                        | Subject Attribut           | e Low High     | Required Required         | Term       | Subject   | Course | Title A                           | ttribute Credi  | ts Grad |
|         |                                       |                            |                | Credits Courses           |            |           |        |                                   |                 |         |
| Yes     |                                       | 106                        | 120            | 1                         | 200920     | 106       | 120    | Document Processing               | 1.0             | 00 B    |
| Yes     | AND                                   | 106                        | 151            | 1                         | 201020     | 106       | 151    | Specialized Insurance<br>Claims   | 2.0             | 00 C    |
| Yes     | AND                                   | 106                        | 152            | 1                         | 200930     | 106       | 152    | Electronic Patient<br>Billing     | 2.0             | A 00    |
| Yes     | ANB                                   | 106                        | 154            | 1                         | 201030     | 106       | 154    | Medical Office<br>Applications    | 3.0             | 00 B    |
| No      | AND                                   | 106                        | 160            | 1                         |            |           |        |                                   |                 |         |
| Yes     | AND                                   | 501                        | 101            | 1                         | 200920     | 501       | 101    | Medical Terminology               | 3.0             | A 00    |
| Yes     | AND                                   | 501                        | 104            | 1                         | 200930     | 501       | 104    | Prin. Customer<br>Service/Healthc | 2.0             | A 00    |
| Yes     | AND                                   | 501                        | 107            | 1                         | 200920     | 501       | 107    | Intro To Computing<br>For Healthc | 2.0             | A 00    |
| Yes     | AND                                   | 509                        | 301            | 1                         | 201020     | 509       | 301    | Medical Assistant<br>Admin Proc.  | 1.0             | 00 B    |
| Yes     | AND                                   | 509                        | 302            | 1                         | 200930     | 509       | 302    | Human Body In Health<br>& Disease | 3.0             | A 00    |
| Yes     | AND                                   | 509                        | 307            | 1                         | 200930     | 509       | 307    | Medical Office<br>Insurance & Fin | 2.0             | A 00    |
| Yes     | AND                                   | 509                        | 309            | 1                         | 200930     | 509       | 309    | Medical<br>Law/Ethics/Professiona | 1.0             | A 00    |
|         |                                       |                            |                |                           |            |           |        |                                   |                 |         |

## Things to watch for.

If a course is listed as an OR (see example below), it will show all the optional courses on the degree audit. As long as the stude/ht completed one of the "OR" courses, they meet the requirement.

| - (     | http://mym | ptc.morainepark.edu/cp/t | tag.idempotent.rwider.userLayoutRo | otNode.uP?uP_tparam | =utf&utf=/cp/ | ip/login%3Fs | ys%3Dsctssb%2 | 6url%3Dhttps1 | GA//ssb1.morainepar •           | 3 4 × P   | Google  |            |               | P -          |
|---------|------------|--------------------------|------------------------------------|---------------------|---------------|--------------|---------------|---------------|---------------------------------|-----------|---------|------------|---------------|--------------|
| vorites | s 🤶 myMPTC | Moraine Park Technical   | College                            |                     |               |              |               |               |                                 | ∰ • © •   | 🗆 🖶 •   | Page 🕶 Saf | ety ≠ Tools ≠ | <b>0</b> - " |
| ų.      |            |                          |                                    |                     |               |              |               |               |                                 |           |         |            |               |              |
|         |            |                          |                                    |                     |               |              |               |               |                                 |           |         |            |               |              |
| B       | ack to     |                          |                                    |                     |               |              |               |               |                                 |           |         |            |               |              |
| Fac     | ulty Tab   |                          | /                                  |                     |               |              |               |               |                                 |           |         |            |               | -            |
| ota     | il Pequire | amonte                   | /                                  |                     |               |              |               |               |                                 |           |         |            |               |              |
| let     | Condition  | Rule Subject             | Attribute Low High                 | Required R          | eauired       | Term         | Subject       | Course        | Title                           | Attribute | Credits | Grade      | Source        |              |
|         |            | ./                       |                                    | Credits C           | ourses        |              |               |               |                                 |           |         |            |               |              |
| es      |            | 801                      | 195                                | 1                   |               | 200930       | 801           | 195           | Written<br>Communication        |           | 3.00    | М          | т             |              |
| 0       | AND        | 809                      | 166                                | 1                   |               |              |               |               |                                 |           |         |            |               |              |
| 0       | AND        | 809                      | 196                                | 1                   |               |              |               |               |                                 |           |         |            |               |              |
| 0       | AND (      | 804                      | 107                                | 1                   |               |              |               |               |                                 |           |         |            |               | 1            |
| 0       | )OR(       | 806                      | 122                                | 1                   |               |              |               |               |                                 |           |         |            |               | 11           |
| es      | )AND(      | 801                      | 196                                | 1                   |               | 200930       | 801           | 196           | Oral &<br>Interpersonal<br>Comm |           | 3.00    | М          | т             |              |
| lo      | )OR(       | 801                      | 198                                | 1                   |               |              |               |               |                                 |           |         |            |               |              |
| lo      | )AND(      | 809                      | 159                                | 1                   |               |              |               |               |                                 |           |         |            |               |              |
| In      | )OR(       | 809                      | 188                                | 1                   |               |              |               |               |                                 |           |         |            |               |              |
|         |            |                          |                                    |                     |               | 202000020202 |               |               | 2000/00/00/00/00                |           | 100000  | 123        |               |              |

The bottom of the degree audit lists "Courses Not Used". This is a helpful place to review possible substitutions.

| nyMPTC   Moraine Pa | rk Technical Colle | ge - Windows Int | ternet Explorer                                  | -          | and in such  | and the second | Manual Nam      | (                              |         |          |                              | - 0 ×         |
|---------------------|--------------------|------------------|--------------------------------------------------|------------|--------------|----------------|-----------------|--------------------------------|---------|----------|------------------------------|---------------|
| 🕥 🔻 💄 http:/        | /mymptc.moraine    | park.edu/cp/tag. | idempotent.render.userLayoutRootNode.uP?uP_tpara | m=utf&utf= | /cp/ip/logir | n%3Fsys%3Dscts | sb%26url%3Dhttp | ps%3A//ssb1.morainepar 👻 😒 😽 🗙 | P Googi | le       |                              | ۰ م           |
| Favorites 🔒 mj      | MPTC   Moraine P   | ark Technical Co | llege                                            |            |              |                |                 | 📩 × 6                          | N - 🖬   | 🖶 🔻 Page | <ul> <li>Safety •</li> </ul> | Tools 🕶 🔞 🕶 🎽 |
| mų                  |                    |                  |                                                  | _          |              |                |                 |                                |         |          |                              |               |
| WTC_                |                    |                  |                                                  |            |              |                |                 |                                |         |          |                              |               |
| Back to             |                    |                  |                                                  |            |              |                |                 |                                |         |          |                              |               |
| Faculty Tab         |                    |                  |                                                  |            |              |                |                 |                                |         |          |                              |               |
| No )OR(             |                    |                  | 991 999                                          |            |              |                |                 |                                |         |          |                              |               |
| )                   |                    |                  |                                                  |            |              |                |                 |                                |         |          |                              |               |
|                     |                    |                  |                                                  |            |              |                |                 | Total Credits and GPA          |         | 3.00 3   | 3.33                         |               |
|                     |                    |                  |                                                  |            |              |                |                 |                                |         |          |                              |               |
| Courses N           | ot Used            |                  |                                                  |            |              |                |                 |                                |         |          |                              |               |
| Subject             | Course             | Title            |                                                  | Term       | Ci           | edits          | Grade           |                                |         |          |                              |               |
| 103                 | 180                | Microso          | oft Excel                                        | 200730     | 2.           | 00             | В               |                                |         |          |                              |               |
| 103                 | 181                | Microso          | oft Access                                       | 200820     | 2.           | 00             | в               |                                |         |          |                              |               |
| 103                 | 182                | Microso          | oft Powerpoint                                   | 200820     | 2.           | 00             | в               |                                |         |          |                              |               |
| 103                 | 193                | Dream            | weaver/Flash                                     | 200830     | 3.           | 00             | в               |                                |         |          |                              |               |
| 504                 | 118                | Introdu          | iction to Corrections                            | 200930     | 3.           | 00             | С               |                                |         |          |                              |               |
|                     |                    |                  |                                                  |            |              |                |                 |                                |         |          |                              |               |
| Attributes          | Not Used           |                  |                                                  |            |              |                |                 |                                |         |          |                              |               |
| Attribute           | Subject            | Course           | Title                                            | 7          | ſerm         | Credits        | Grade           |                                |         |          |                              |               |
| 10                  | 103                | 160              | Microsoft Word                                   | 2          | 200730       | 2.00           | в               |                                |         |          |                              |               |
| 10                  | 103                | 180              | Microsoft Excel                                  | 2          | 200730       | 2.00           | в               |                                |         |          |                              |               |
| 10                  | 103                | 181              | Microsoft Access                                 | 2          | 200820       | 2.00           | в               |                                |         |          |                              |               |
| 10                  | 103                | 182              | Microsoft Powerpoint                             | 2          | 200820       | 2.00           | в               |                                |         |          |                              |               |
| 10                  | 103                | 193              | Dreamweaver/Flash                                | 2          | 200830       | 3.00           | В               |                                |         |          |                              |               |
| 10                  | 106                | 120              | Document Processing                              | 2          | 200720       | 1.00           | Α               |                                |         |          |                              |               |
| 10                  | 504                | 102              | Careers In Corrections                           | 2          | 201120       | 3.00           | в               |                                |         |          |                              |               |
|                     | E 0 4              | 110              | Intro Crimini Justico Superven                   |            | 01120        | 2 00           | •               |                                |         |          |                              | *             |

If you have **ANY** questions regarding your degree audit, please talk with your advisor as soon as you see the issue or concern.